## Инструкция подписи размещаемой информации в ОС Windows 7, 8 и 8.1

Для подписи размещаемой информации через Internet Explorer необходимо: 1) Зайти в личный кабинет ЕИС, открыть реестр закупок (рис. 1)

| Hageweigene policy and macry takens statistics in policy and with KCS                                                                                                    |
|----------------------------------------------------------------------------------------------------|
| Hammedsame (vorme) samma       Beginner monitaction in submode samples and monital samples decarations       Passequence opquentions       Terupation consumerations         Oncodi oppgemenen noccasuum       Be oncodi       Databasteries       Beginne webginnergebinnergeb                                                                                                    |
| with HC       Beginner where under subsectionations approximation with the section section approximation with the section section approximation with the section section approximation with the section section approximation with the section section approximation with the section section approximation with the section section approximation with the section section approximation with the section section approximation with the section section approximation with the section section approximation with the section section approximation approximatina approximation approximatin a approximation a                                                                                                    |
| Crocod orpeganese noccasulues     Crocod orpeganese noccasulues     Crocod orpeganese     Crocod orpeganese     Crocod                                                                                                    |
| Crocod orgagemeen moctasuuma       Bes crocode       Pointomateria       Bespring regioner service status       Bespring regioner service status         Undoppring regioner access status       Bespring regioner access status       Bespring regioner access status       Bespring regioner access status       Bespring regioner access status         Undoppring regioner access status       Bespring regioner access status       Bespring regioner access status       Bespring regioner access status       Bespring regioner access access         Undoppring regioner access status       Dependences status       Bespring regioner access access       Bespring regioner access access       Bespring regioner access access         Undoppring regioner access status       Dependences status       Dependences regioner access access       Dependences regioner access access       Dependences regioner access access         Crance fragemeen regioner access access regioner access access regioner access access regioner access access regioner access access regioner access access regioner access regioner acces                                                                                                    |
| UH-doppsque to zanyme     Image: contract-to congrutanteeners anyone, contract-to congrutanteeners anyone, contract-to congrutanteeners on the stratus congrupteeners income income                                                                                                    |
| Histopression obsequences       Importance andeconstance assequence       Importance andeconstance assequence         Histopression obsequences       Importance andeconstance assequence       Importance andeconstance         Chittopression obsequences       Importance andeconstance assequence       Importance andeconstance         Chittopression obsequences       Importance andeconstance       Importance andeconstance         Chittopression obsequences       Importance andeconstance       Importance andeconstance         Chittopression obsequences       Importance and constance       Importance and constance         Chittopression obsequences       Importance and constance       Importance and constance         Chittopression obsequences       Importance and constance       Importance and constance       Importance         Coparts transmission       Importance and constance       Importance and constance       Importance       Importance         Coparts transmission       Importance and constance       Importance and constance       Importance       Importance         Coparts transmission       Importance and constance       Importance       Importance       Importance         Coparts transmission       Importance       Importance       Importance       Importance       Importance         Coparts transmission       Importance       Importance <td< td=""></td<>                                                                                                    |
| He-dopolauje o zakyme       In Diprotrose voleujever       In Diprotrose voleujever       In Diprotrose voleujever         Charles (Diprotrose voleujever)       In Diprotrose voleujever       In Diprotrose voleujever       In Diprotrose voleujever         Charles (Diprotrose voleujever)       In Diprotrose voleujever       In Diprotrose voleujever       In Diprotrose voleujever         Charles (Diprotrose voleujever)       In Diprotrose voleujever       In Diprotrose voleujever       In Diprotrose voleujever         Charles (Diprotece voleujever)       In Diprotrose voleujever       In Diprotrose voleujever       In Diprotrose voleujever         Charles (Diprotece voleujever)       In Diprotrose voleujever       Diprotrose voleujever       In Diprotrose voleujever         Diprotrose voleujever       Operative voleujever       Operative voleujever       Operative voleujever         Diprotrose voleujever       Operative voleujever       Operative voleujever       Operative voleujever         Diprotrose voleujever       Operativever       Operativever       Operativever       Operativever         Diprotrose voleujever       Operativever       Operativever       Operativever       Operativever         Operativever       Operativever       Operativever       Operativever       Operativever       Operativever         Operativever       Operativever       Operati                                                                                                    |
| Hedgopsaues asome Mogopsaues indexquess Mogopsaues indexquess Mogopsaues Mogopsaues indexquess Mogopsaues indexquess Mogopsaues Mogopsaues Mog                                                                                                    |
| Cranc Pagerotee Processee resultance Oreeneers Idencements (Companyee Processee VO), He comments (Companyee Processee VO), He comments (Companyee Processee VO), He comments (Companyee Processee VO), He comments (Companyee Processee VO), He comments (Companyee Processee VO), He comments (Companyee Processee VO), He comments (Companyee Processee VO), He comments (Companyee Processee VO), He comments (Comments (Comments (Comments)), Experiments (Comments), Experiments (Comments), Experiments), Experiments (Comments), Experiments (Comments), Experiments), Experiments (Comments), Experiments (Comments), Experiments), Experiments (Comments), Experiments), Experiments (Comments), Experiments), Experiments (Comments), Experiments), Experiments (Comments), Experiments), Experiments (Comments), Experiments), Experiments, Experiments, Experiments), Experiments, Experiments,                                                                                                    |
| Crance Pagetonieur (consequence)<br>Crance Pagetonieur (consequence)<br>Crance                                                                          |
| Сплис паратового концина<br>(одновная изведения) (одновная изведения) (изновная изведения). Награлива на контроль, На солиссвания VO, На пранята на контроль, Отклонено VO, На контроль, Отклонено VO, На контрольено VO, На контрольено VO, На ко                                                                                                    |
| Сруги парачетри поска<br>Полкс совсение ПО в оч<br>Сруги парачетри поска<br>Сруги парачетри поска<br>Сруги парачетри поска<br>Сруги парачетри поска<br>Сруги парачетри поска<br>Сруги парачетри поска                                                                                                    |
| Покс сведник ПГЗ в ОЧ<br>Оригь проветри локоз<br>Оригь проветри локоз<br>Оригь проветри локоз<br>Оригь проветри локоз<br>Оригь проветри локоз<br>Оригь проветри локоз                                                                                                    |
| Пакс опазная ПТ в 04 Q. Найти Очастить фильтр<br>Ораль пранетри покоа<br>Опатотока изменения (1)<br>Полготока изменения (1)                                                                                                    |
| Ориль парамери пока<br>Ориль парамери пока<br>Ориль парамери пори<br>Ориль парамери пори<br>Ориль пори<br>Ориль парамери пори<br>Ориль парамери пори<br>Ориль парамери по |
| Оптотовка изменения (1) Полготовка изменений изменения. Полна завлок. Ребота комистии. Все зталы                                                                                                    |
| Пояготовка изменения (1) Пояготовка изменения Полача заявок Работа комиссии Все зталы                                                                                                    |
| THE PARTY OF THE PARTY OF THE P                                                                                                    |
|                                                                                                    |
| электронный аукарки на Проект извещения 🕤 🕅 🔿                                                                                                    |
| проведение ракот по<br>строительству усконструкции,<br>Статус: Формирование извещения                                                                                                    |
| kan, penseny, crecy collectra kan, cycerchannouga powiąziwać: 499 999 858,50<br>croporte/tactra, do se se se se se se se se se se se se se                                                                                                    |
| предускатривающих проектную<br>документацию, чтерохдененно в Выполнение работ по реконструкции здания МАУ «Дворец молодеки» г. Перми                                                                                                    |
| порядке, установленном Лот №1.                                                                                                    |
| законодательством о Начальная цена лога: 499 999 858,50 Российский рубль                                                                                                    |
| Предполагаземая дата размещуемия: 15.10.2019 Дата последнего события: 14.10.2019 (МСХ+2)                                                                                                    |
| Подготовка извещения                                                                                                    |
| Aboxymeni ad aboxymeri<br>- Rissaueni ad Aboxymeriaasi                                                                                                    |
|                                                                                                    |
| Cedewsi Zonywomu                                                                                                    |

2) Нажать на клавиатуре клавишу F12. Откроется консоль «Средство разработчика» (рис. 2)

3) Открыть закладку «Эмуляция», выбрать «Режим документов: Edge», дождаться автоматической перезагрузки страницы.

| A REAL PROPERTY OF A REAL PROPERTY OF A READ PROPERTY OF A REAL PROPERTY OF A REAL PROPERTY OF A REAL PROPERTY OF A REAL PROPERTY OF A REAL PROPERTY OF A REAL PROPERTY OF A REAL PROPERTY OF A REAL PROPERTY OF A REAL PROPERTY OF A REAL PROPERTY OF A REAL PROPERTY OF A REAL PROPER |                                                                                                    |                         |
|----------------------------------------------------------------------------------------------------|----------------------------------------------------------------------------------------------------|-------------------------|
| 🗲 🛞 🕸 https://zakupki.gov.ru/44fz/priz/search.html?statuses=CA&statuses=A&statuses=CF 🔎 👻 🔒 🖒                                                                                                    | 🕱 АО "Единая электронная торг 🕫 Мои закупки 😤 Реестр закупок закрытой 🗵                                        | C 🗘                     |
| 🍰 🍘 Сбербанк-АСТ - электро 🕫 РТС-тендер - электронн 💠 Единая электронная торг 👾 Главна                                                                                                    | я Портал Закупок 🕖 ИСЭД                                                                                        | 0 ==                    |
| Код позиции КТРУ                                                                                                    | выверите наименование товара, работы, услуги по клеу                                                           | u u                     |
| Поиск связанных ПГЗ в ОЧ                                                                                                    |                                                                                                    | Q Найти Очистить фильтр |
|                                                                                                    | Скрыть параметры поиска                                                                                        |                         |
|                                                                                                    | •                                                                                                    |                         |
| Подготовка извещения (1)                                                                                                    | Подготовка изменений извещения Подача заявок Работа комиссии Все этапы                                         |                         |
|                                                                                                    |                                                                                                    |                         |
| Электронный аухцион на<br>провеление работ по                                                                                                    | Проект извещения 💌                                                                                             | Журнал событий          |
| строительству, реконструкции,                                                                                                    | Статус: Формирование извещения                                                                                 | Начальная цена          |
| кап. ремонту, сносу объекта каг<br>строительства,                                                                                                    | Органялация, осуществляющая размящение:                                                                        | 499 999 858,50          |
| предусматривающих проектную<br>документацию, утвержденную в                                                                                                    | эцпентно, техципа голода свертия<br>Выполнение работ по реконструкции здания МАУ «Дворец молодежи» г. Перми    | моссимским русть        |
| порядке, установленном<br>законодательством о                                                                                                    | Лот №1.<br>Начальная цена лота: 499 999 858.50 Российский рубль                                                |                         |
| градостроительной деятельност                                                                                                    | Destronersames nera neraessame: 15.10.2019. Dera normanism refuture: 14.10.2019 (MCK+2)                        |                         |
| Подготовка извещения                                                                                                    | understand menses from her and menses and the constraint of a second second second second second second second |                         |
| Документы закупки:<br>- Изешение и документация                                                                                                    |                                                                                                    |                         |
|                                                                                                    |                                                                                                    |                         |
| Сведения Документы                                                                                                    |                                                                                                    |                         |
|                                                                                                    |                                                                                                    |                         |
| Всего найдено 1                                                                                                    |                                                                                                    |                         |
|                                                                                                    |                                                                                                    |                         |
|                                                                                                    | search.html - Средства разработчика F12                                                                        | ×                       |
| E12 Проводник DOM Консоль Отладчик Сеть Отклик пользовательского интерфе                                                                                                    | іса Профилировщик Память Эмуляция 🕕                                                                            | Gr Edge 🗵 🤋 🦛 🚍         |
| 9≝ v)                                                                                                    |                                                                                                    |                         |
| Режим Экран                                                                                                    | Географическое положение                                                                                       |                         |
| Режим                                                                                                    | Имитировать GPS Опслючено Овключено, но сигнал отсутствует                                                     |                         |
| Профиль По умолчанию                                                                                                    | и Широта                                                                                                    |                         |
| браузера Рабочий стол                                                                                                    | 2Loarora                                                                                                    |                         |
| Строка агента<br>пользователя По умолчанию                                                                                                    |                                                                                                    |                         |
|                                                                                                    |                                                                                                    |                         |
|                                                                                                    |                                                                                                    |                         |
|                                                                                                    |                                                                                                    |                         |
|                                                                                                    |                                                                                                    |                         |
|                                                                                                    |                                                                                                    |                         |

4) После перезагрузки страницы не закрывая «Средство разработчика» отправить на подпись и опубликовать необходимую информацию.

5) В случае приостановки выполнения сценария отладчиком (рис. 3) нажать кнопку «Продолжить» ( **>** )

| 👔 🍘 Сбербанк-АСТ - электро 🕫 РТС-тендер - эл                                                                                                    | ектронн 🥎 Единая электронная торг 🕸 Главн                                                                                                    | ая Портал Закупок 🗿 ИСЭД                                                                                                   |                                                                     |                                                                                  |                                                              |                            |    |
|----------------------------------------------------------------------------------------------------|----------------------------------------------------------------------------------------------------|----------------------------------------------------------------------------------------------------|---------------------------------------------------------------------|----------------------------------------------------------------------------------|--------------------------------------------------------------|----------------------------|----|
| 🗴 🏐 Сбербанк-АСТ - электро 🕫 РТС-тендер - эл                                                                                                    | ектронн 🔷 Единая электронная торг 😤 Главн                                                                                                    | ая Портал Закупок 🗿 ИСЭД                                                                                                   |                                                                     |                                                                                  |                                                              |                            |    |
|                                                                                                    |                                                                                                    |                                                                                                    |                                                                     |                                                                                  |                                                              |                            |    |
|                                                                                                    |                                                                                                    |                                                                                                    |                                                                     |                                                                                  |                                                              |                            |    |
|                                                                                                    |                                                                                                    |                                                                                                    |                                                                     |                                                                                  | Basime                                                       |                            |    |
|                                                                                                    | АДМИНИСТРАЦИЯ ГОРОДА ПЕРМИ                                                                                                    | 1899 5902290635 (Vitovinons-envice)<br>oprini)<br>Milkfr2 (UTC+3) Dampselöysy,<br>Hendenck, Vite                           | Ковалася Мисант Мисайтории<br>Лаца, уполноно азмост на размешание и | еформации и документов                                                           |                                                              |                            |    |
|                                                                                                    |                                                                                                    |                                                                                                    |                                                                     |                                                                                  |                                                              | 1                          |    |
|                                                                                                    | Реестр закупок закрыт                                                                                                    | ой части сайта (Закон №44-ФЗ)                                                                                              |                                                                     |                                                                                  |                                                              |                            |    |
|                                                                                                    | Параметры поиска                                                                                                    |                                                                                                    |                                                                     |                                                                                  | Cospara                                                      |                            |    |
|                                                                                                    | Наименодание (номер) закупки                                                                                                    |                                                                                                    | Designation of superstances                                         | Taurant and and                                                                  |                                                              |                            |    |
|                                                                                                    | inni 1903                                                                                                    | ансдате или часть назненосания закупки ком п<br>Закупка лекарственных препаратов<br>Закупка медицинских изделий            | Размещение осуществляет                                             | Текущая организация<br>Закупки, информация по которым б<br>текущим пользователем | ыла внесена                                                  |                            |    |
|                                                                                                    | Способ определения поставщика                                                                                                    | Все способы                                                                                                    | Пользователь                                                        |                                                                                  |                                                              |                            |    |
|                                                                                                    |                                                                                                    | Предусмотрены особенности осуществления закулнустановленные Правительством РФ в соответствии со статьей 111 Законе № 44-ФЗ | и. Дата размощения                                                  |                                                                                  |                                                              |                            |    |
|                                                                                                    |                                                                                                    | Подготовка информации о закупке<br>Подготовка извещения                                                                    | Закупки на этапах о<br>🗵 Подача заявок                              | пределения поставщика                                                            |                                                              |                            |    |
|                                                                                                    | Информация о закупке                                                                                                    | Подготовка изменений извещения                                                                                             | И Работа конисси-                                                   |                                                                                  |                                                              |                            |    |
|                                                                                                    |                                                                                                    | search.html - C                                                                                                    | редства разработчика F12                                            | ставщика завершено                                                               |                                                              | - 0                        | ×  |
| F12 Проводник DOM Консоль 🛜 2 Отладчи                                                                                                    | Сеть Отклик пользовательского интерф                                                                                                    | ейса Профилировщик Память Эмуляци                                                                                          | 4                                                                   |                                                                                  |                                                              | Gg+ 10 💽 📍 %               |    |
| ▶ 11 <b>5. 5 2. √ 0</b> · (3) \$                                                                                                    | 1 (4) 昭                                                                                                    |                                                                                                    |                                                                     |                                                                                  |                                                              | Найти в файлах (CTR)       |    |
| search.html × publication.js                                                                                                    | hallefinformationTank - decompating "Damage                                                                                                    |                                                                                                    |                                                                     |                                                                                  | Контрольные значени                                          |                            |    |
| 230 console.log(*Plugi                                                                                                    | in not loaded: " + error);                                                                                                    | · , max/,                                                                                                    |                                                                     |                                                                                  | ^                                                            | 2 6                        | 1  |
| 231 )                                                                                                    |                                                                                                    |                                                                                                    |                                                                     |                                                                                  | (Locals)                                                     | commonuneterorriugin He on | ^  |
| 233 } else (                                                                                                    |                                                                                                    |                                                                                                    |                                                                     |                                                                                  | Þ 🖝 this                                                     | [object Window]            | -  |
| 234 window.addEventListener("messa                                                                                                    | sge", function (event) {                                                                                                    |                                                                                                    |                                                                     |                                                                                  | Þ 👄 arguments                                                | [object (Arguments)]       | ~  |
| 215 If (event, data == "cad                                                                                                    | Sesplugin_loaded") {                                                                                                    | de.is", "/44fz/priz/is/8.2/publication async.is"                                                                           | . "/44fz/priz/is/8.3/publication r                                  | v2 async.is");                                                                   | Стек вызовов Точ                                             | Tobject MessageEvent1      |    |
| 236 var version = com                                                                                                    | INTERVISED FAMILY AND ALL AND AND IN THE ADDRESS OF A DESCRIPTION OF A DESCRIPTION OF A DES |                                                                                                    |                                                                     |                                                                                  |                                                              |                            |    |
| 236 var version = com<br>(* commonCheckForPlugIn* не определе                                                                                                    | HD                                                                                                    |                                                                                                    | (                                                                   | 1                                                                                |                                                              | .= •;                      | τ. |
| 235 Var version = com     237 commonCheckForPlugIn* He ompedente     237 console.log(*Plugi     239 bete for for the former of the former of the former | NO<br>NO<br>In version: " + version + " loaded");<br>- "contechuic load ences") /                                                                                                    |                                                                                                    |                                                                     |                                                                                  | <ul> <li>Главный кало</li> </ul>                             | 1 <sup>2</sup>             | 8  |
| <ul> <li>236 vier version = com</li> <li>*commonCheckForPlugIn* we onpepiese</li> <li>237 console.log(*Plugi</li> <li>238 ) else if (event.data</li> <li>239 creatEinformation</li> </ul>                                                                                                    | Ho<br>in version: " + version + " loaded");<br>== "cadesplugin_load_error") {<br>PopUp(informationText + documentLink. 'Bakout                                                                                                    | b', mull);                                                                                                    |                                                                     |                                                                                  | <ul> <li>Главный кадр</li> <li>Anonymous function</li> </ul> | search.html (236, 21)      | Ξ. |

6) В случае появления ошибки веб-страницы (рис. 4) нажать «Нет»

| 8             | Вы хотите выполнить отладку этой веб-страницы?<br>Данная веб-страница содержит ошибки, которые могут<br>препятствовать ее отображению или правильной работе. Если э<br>веб-страница не проверена, нажмите кнопку "Нет". | та    |
|---------------|----------------------------------------------------------------------------------------------------|-------|
|               |                                                                                                    | lorer |
|               |                                                                                                    |       |
|               |                                                                                                    |       |
|               | Да Нет                                                                                                    |       |
|               | Да Нет                                                                                                    |       |
| Строн         | Да Нет<br>ка: 1125<br>ка: Не удалось получиль свойство "firstChild" ссылки, значение кот                                                                                                    | ^     |
| Строн<br>Ошиб | Да Нет<br>ка: 1125<br>ка: Не удалось получить свойство "firstChild" ссылки, значение кот                                                                                                    | •     |
| Строн<br>Ошиб | Да Нет<br>ка: 1125<br>ка: Не удалось получить свойство "firstChild" ссылки, значение кот                                                                                                    | • •   |

7) После подписи размещаемой информации закрыть консоль «Средство разработчика».